Vlaamse Olympiades voor Natuurwetenschappen

KU Leuven – Departement Chemie Celestijnenlaan 200F bus 2404 3001 Heverlee

Tel.: 016-32 74 71 E-mail: info@vonw.be

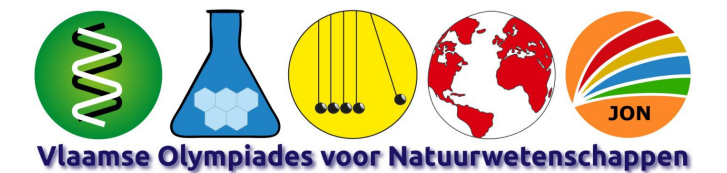

#### www.vonw.be

# Procedure online afname tweede ronde

# URL's (linken) opvragen

De URL's (of linken) voor de tweede ronde zijn beschikbaar in de "Leraarmodule" op de website <u>www.vonw.be</u> en kunnen tot middernacht voor de tweede ronde worden opgevraagd. Zo houden we de telefoon vrij de dag van de tweede ronde voor technische vragen en/of problemen.

- 1) Ga naar de website <u>www.vonw.be</u> en log in op de "Leraarmodule" met je toegangscode.
- 2) Na het inloggen ga je naar "Leerlingen" (link in het menu rechts).
- 3) Klik op de groene knop "Leerlingen exporteren" bovenaan het overzicht. Hiermee kun je de lijst van leerlingen met de door hen te gebruiken URL's (of linken) opslaan op je pc.
- 4) Bezorg de URL's (of linken) op elektronische wijze. Niet overschrijven of dicteren, want dit verhoogd de kans op fouten waardoor er geen toegang is tot de toets.

#### **OPGELET**

De URL's (of linken) zijn <u>strikt persoonlijk</u>: elke deelnemer heeft zijn eigen unieke URL (of link). Wanneer een leerling een andere URL (of link) gebruikt of meerdere leerlingen dezelfde URL (of link) gebruiken, kunnen er <u>GEEN scores</u> worden berekend.

# Wat doen de deelnemers?

In een video wordt de werkwijze uitgelegd aan de deelnemers. Bezorg samen met hun deelname URL (of link) volgende link <u>https://www.youtube-nocookie.com/embed/-2pmiHA\_3i8</u>

In het kort:

- 1) In een internet browser wordt de persoonlijke URL (of link) ingegeven. Het startscherm met uitleg wordt getoond.
- 2) De tijd begint te lopen van zodra er wordt geklikt op "Online invullen" of "pdf downloaden". Links bovenaan bij elke vraag wordt een klokje getoond wanneer de tijd voorbij is. De werktijden zijn:

| Biologie. 2 dui Chemie. 2,5 dui Fysica. 5 dui Geografie. 2 dui |
|----------------------------------------------------------------|
|----------------------------------------------------------------|

- 3) Bevestiging van voornaam en naam in de pop-up.
- 4) Download de pdf. Deze bevat alle vragen met hun antwoorden en laat toe om op "papier" te werken.
- 5) Nadien "Online invullen" en per vraag het antwoord aanklikken. Dit krijgt een gele tekstmarkering en wordt onmiddellijk bewaard. Niet antwoorden op een vraag kan door niets aan te duiden. Corrigeren kan door:
  - a. een ander antwoord aan te klikken.
  - b. toch niet antwoorden (blanco): klik op het gekozen antwoord om de gele markering op te heven.
- 6) Indien klaar → dan klikken op "Naar indienen" (rechts boven). Een overzichtspagina wordt getoond met alle antwoorden. Aanpassingen kunnen nog door te klikken op "Verder werken" of op het nummer van een vraag.
- 7) Definitief klaar → dan klikken op de overzichtspagina op "Definitief indienen". De deelnemers moeten niet wachten tot de tijd is verstreken.

→ klaar = "indienen".

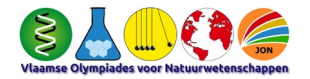

# TIPS en mogelijke problemen

- Het is wel <u>noodzakelijk</u> om op het einde op de "<u>Definitief indienen</u>" knop te klikken. Anders kan de score niet worden berekend. Zij moeten dus het eindscherm met melding "Bedankt voor je deelname, <voornaam deelnemer>" hebben gekregen.
- Wordt afgeraden:
  - a) Gebruik van de back/terug-toets
  - b) Best geen refresh/hernieuwen doen

# **Toegelaten materiaal**

- \* Voor alle olympiades mag kladpapier en een eenvoudige (niet grafische) rekenmachine worden gebruikt.
- \* Voor de **GEO-Olympiade** mag een atlas ("Plantyn Algemene Wereldatlas" of "De Boeck Atlas") worden gebruikt.
- \* Voor de **chemieolympiade** kunnen het Periodiek Systeem en de nuttige gegevens online worden opgevraagd in de toets.
- \* Voor de **fysicaolympiade** kan het formularium online worden geraadpleegd in de toets.
- \* Voor de Junior Olympiade Natuurwetenschappen of JON
  - a) Voor chemie zijn het periodiek systeem en de nuttige gegevens beschikbaar in de toets.
  - b) Voor aardrijkskunde mag er een atlas ("Plantyn Algemene Wereldatlas" of "De Boeck Atlas") worden gebruikt
  - c) Voor fysica is er geen formularium.
- \* Het periodiek systeem, nuttige chemische gegevens en het formularium voor fysica worden bij elke vraag aangeboden.

## En verder ...

De deelnemers krijgen allemaal dezelfde vragen, maar in een andere volgorde om spieken te voorkomen.

## Hulplijn

Normaal is het wedstrijdsecretariaat op woensdagen gesloten, maar voor de online olympiades maken we een uitzondering. We zijn vanaf 11.30 uur telefonisch (016 32 74 71) bereikbaar en worden e-mails (<u>info@vonw.be</u>) beantwoord.

# Met dank aan onze sponsors

EOS \*\* Nationaal Geografisch Instituut \*\* Plantyn \*\* Federaal Wetenschapsbeleid

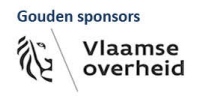

**Bronzen sponsors** 

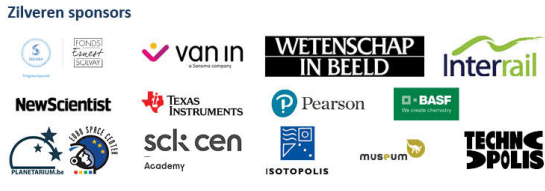

Onderwijsinstellingen: UAntwerpen, Howest Brugge, VUB, UGent, UHasselt, KU Leuven Kulak, KU Leuven en Thomas More Mechelen

Verenigingen: BNV, KVCV, VLA, VOB en VeLeWe

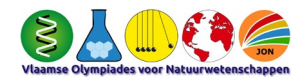